# Pasos para cambiar la configuración de red en Cyber Vision Center después de la instalación

# Contenido

Introducción P. Cómo cambiar la configuración de red en Cyber Vision Center Opción #1 Opción #2 Comprobación del estado de red

# Introducción

Este documento describe los pasos necesarios para cambiar la configuración de red en un Cyber Vision Center después de la instalación. Es aplicable a los trenes de software 3.x y 4.x.

# P. Cómo cambiar la configuración de red en Cyber Vision Center

A. Hay dos maneras de lograrlo.

### Opción #1

En la CLI central, escriba el comando siguiente (se requerirá acceso raíz)

sbs-netconf

Se abrirá el asistente para realizar los cambios de configuración. Se puede hacer seleccionando la interfaz de interés.

#### Opción #2

Vaya al directorio /data/etc/systemd/network desde la CLI del servidor.

Los siguientes archivos deben modificarse en función de la interfaz que requiera un cambio.

- 00-eth0-static.network (interfaz de acceso Web)
- 00-eth1-static.network (interfaz de recopilación sensores)

#### Ejemplo de contenido en el archivo de configuración de la interfaz eth0:

```
root@center:~#
root@center:~# ls -l /data/etc/systemd/network/
total 8
-rw-r--r-- 1 root root 71 Feb 5 17:36 00-eth0-static.network
-rw-r--r-- 1 root root 54 Feb 5 17:37 00-eth1-static.network
root@center:~#
root@center:~# cat /data/etc//systemd/network/00-eth0-static.network
[Match]
Name=eth0
[Network]
Address=10.2.2.78/22
Gateway=10.2.3.254
root@center:~# |
```

#### Comprobación del estado de red

Desde la CLI, obtenga acceso a la raíz mediante â€~sudo -i'

1. Para ver la configuración en la interfaz de red, utilice ifconfig <Interface>

ifconfig eth0

2. Para mostrar la tabla de routing IP en formato numérico completo, utilice

route -n

### Acerca de esta traducción

Cisco ha traducido este documento combinando la traducción automática y los recursos humanos a fin de ofrecer a nuestros usuarios en todo el mundo contenido en su propio idioma.

Tenga en cuenta que incluso la mejor traducción automática podría no ser tan precisa como la proporcionada por un traductor profesional.

Cisco Systems, Inc. no asume ninguna responsabilidad por la precisión de estas traducciones y recomienda remitirse siempre al documento original escrito en inglés (insertar vínculo URL).